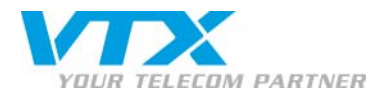

# CLICK-TO-CALL pour Microsoft Outlook

Le click-to-call (ou click-to-dial) permet d'utiliser votre téléphone IP pour initier une communication téléphonique avec l'un de vos contacts par simple clic sur un bouton dans Outlook !

Cette documentation a été testée avec les CPEs suivants :

- ✓ Aastra de la gamme 5xi (51, 53, 55, 57)
- ✓ Snom 300, 320, 360 et M3
- ✓ Thomson ST2022 et ST2030
- ✓ Siemens Gigaset C450IP, C455IP, C470IP et C475IP avec combiné C-47H
- ✓ Softphones X-Lite et SJphone

#### SUPPORT TECHNIQUE

Clients Privés : 0840 111 234 (Lu-Ve 8h-18h)

Clients entreprises : 0840 111 240 (Lu-Ve 8h-18h)

0900 901 234 (pour tout appel en dehors des heures de bureau)

1

CLIK-TO-CALL pour Microsoft Outlook

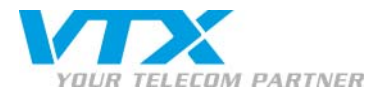

- 1. Téléchargez et installez le driver TAPI (Telephony Application Programming Interface).
- 1. Allez à l'adresse http://sourceforge.net/projects/siptapi/et téléchargez l'archive .zip
- 2. Extrayez le fichier siptapi.tsp dans \windows\system32\

# 2. Configurez le driver TAPI

Allez dans le Panneau de configuration de Windows puis sur Options de modems et téléphonie.

Sélectionnez l'onglet Paramètres avancés et cliquez sur le bouton Ajouter.

Sélectionnez SIP TAPI Service Provider 0.2.5 pre et cliquez sur le bouton Ajouter.

Sélectionnez à nouveau SIP TAPI Service Provider 0.2.5 pre et cliquez cette fois sur le bouton Configurer.

Entrez les informations SIP comme indiqué sur l'image de droite.

#### <u>SIP Domain</u> : voip.vtx.ch

9

User : Numéro VoIP de votre téléphone IP

Password : Mot de passe du compte SIP

|                                                                                                    | Configure SIP TAPI Service Provider                                           | ×        |
|----------------------------------------------------------------------------------------------------|-------------------------------------------------------------------------------|----------|
| tions de modems et téléphonie                                                                                                    | SIP Configuration                                                             |          |
| Règles de numérotation   Modems Paramètres avancés                                                                                                    | SIP Domain voip.vtx.ch                                                        |          |
| Les fournisseurs de téléphonie suivants sont installés sur cet<br>ordinateur :                                                                                                    | SIP Outbound Proxy                                                            |          |
| Fournisseurs :                                                                                                    | User Information                                                              |          |
| Fournisseur de service de mode kernel TAPI<br>Fournisseur de service de téléphonie H.323 Microsoft<br>Fournisseur de service TAPI proxy RNIS<br>Fournisseur de service Livinodore 5 | User 0325667938                                                               |          |
| Fournisseur de service STAPI de conférence multidiffusion Microsoft<br>Microsoft® Windows(TM) Bemole Service Provider<br>SIP TAPI Service Provider 0.2.5pre                         | Password                                                                      |          |
| TSP téléphonie HID Microsoft                                                                                                    | User's extension (optional)                                                   |          |
|                                                                                                    |                                                                               |          |
|                                                                                                    |                                                                               |          |
| Aindar   Curriny   Curriny                                                                                                    | Ca                                                                            | incel    |
|                                                                                                    | SIP TAPI Service Provider.<br>For help and information got to www.enum.at v_0 | .2.5pre3 |
| Fermer Annuler Appliquer:                                                                                                    |                                                                               |          |

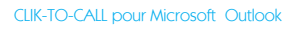

\_\_\_\_

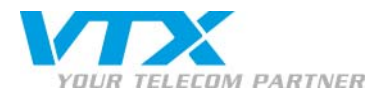

## 3. Configurez Outlook

Démarrez Outlook et allez dans **Contacts**. Cliquez avec le bouton droit de la souris sur le contact à appeler, sélectionnez **Appeler le contact...** et cliquez sur **Options de numérotation...** 

Sélectionnez LineName : SIP for click2dial sous Se connecter à l'aide de la ligne. Cliquez sur le bouton OK.

| 4                 | 🔊 Nouvel aj                                     | ppel                     |              | ×                          |  |
|-------------------|-------------------------------------------------|--------------------------|--------------|----------------------------|--|
| Numéro à composer |                                                 |                          |              |                            |  |
|                   | C <u>o</u> ntact :                              | VTX Service SA           | •            | O <u>u</u> vrir un contact |  |
|                   | <u>N</u> uméro :                                | +41 (21) 7211111         | •            | Propriétés de numérotation |  |
|                   | Créer une entrée du journal au début de l'appel |                          |              |                            |  |
|                   | Suivi de l'appel : Téléphone raccroché          |                          |              |                            |  |
|                   | <u>D</u> ébut de l'ap                           | el <u>Ein de l'appel</u> | Options de n | umérotation                |  |

Les numéros de téléphone de vos contacts doit impérativement être précédé de <u>l'indicatif national</u>. Par exemple : +41(21)721...

| ATT                   | <u>T</u> éléphone                    | Ajouter                  |
|-----------------------|--------------------------------------|--------------------------|
| Nom                   | Numéro                               | <u>Supprimer</u>         |
|                       |                                      |                          |
|                       |                                      |                          |
|                       |                                      | T                        |
| ramètres pour forma   | ter et composer un numéro (          | de téléphone             |
| Ajouter automatique   | ement le c <u>o</u> de du pays aux n | uméros de téléphone loca |
| opriétés de numéroti  | ation                                |                          |
| connector à l'aide de | e la ligne                           |                          |
| Connecter a raide de  |                                      |                          |

## 4. Appelez un contact

Vous avez maintenant la possibilité d'appeler les contacts directement depuis Outlook. Lorsque vous appelez, il faut que votre téléphone IP soit opérationnel ou que votre softphone soit ouvert et configuré avec votre compte SIP.

Cliquez sur Début de l'appel depuis la fenêtre Nouvelle appel.

| 🔊 Nouvel appel 🛛 🗙                              |                                                 |   |                            |  |  |  |  |
|-------------------------------------------------|-------------------------------------------------|---|----------------------------|--|--|--|--|
| Numéro à composer                               |                                                 |   |                            |  |  |  |  |
| Contact :                                       | VTX Service SA                                  | • | O <u>u</u> vrir un contact |  |  |  |  |
| <u>N</u> uméro :                                | +41 (21) 7211111                                | • | Propriétés de numérotation |  |  |  |  |
|                                                 | Créer une entrée du journal au début de l'appel |   |                            |  |  |  |  |
| Suivi de l'appel : Téléphone raccroché          |                                                 |   |                            |  |  |  |  |
| Début de l'appel Options de numérotation Fermer |                                                 |   |                            |  |  |  |  |

Votre téléphone IP se met alors à sonner. Il faut décrocher pour lancer l'appel (vous appelez le numéro que vous avez sélectionnez depuis Outlook et non pas vous-même.)

Si vous utilisez un softphone comme X-Lite ou SJphone, une fenêtre s'affiche pour vous indiquer un appel entrant de votre propre numéro. Il faut répondre (cliquer sur Answer) pour lancer l'appel.

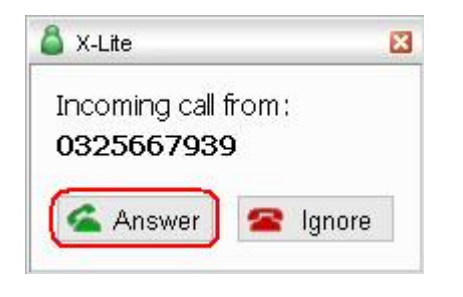

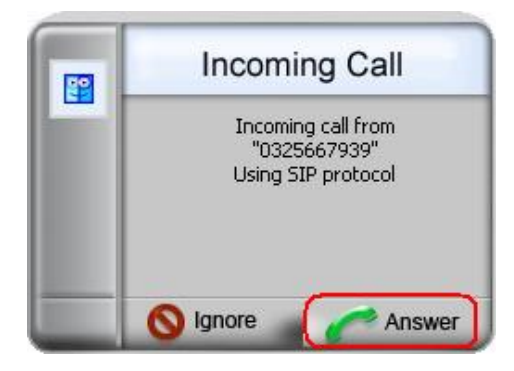

Vous êtes maintenant en train d'appeler depuis Outlook !

Proche de vous ! In Ihrer Nähe!

Vicino a voi